# Portfolio Tool

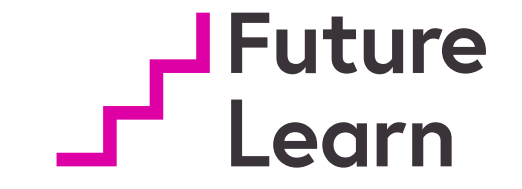

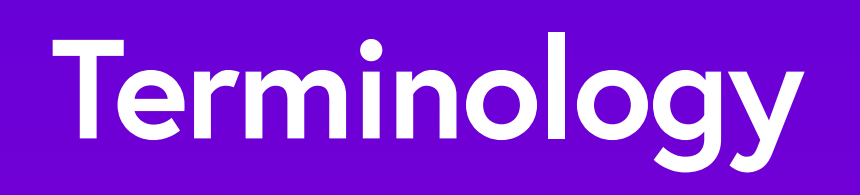

A FutureLearn degree is a degree-level qualification (e.g. Graduate Certificate or Masters) delivered through the FutureLearn platform.

Degrees are made up of FutureLearn programs; sequences of short FutureLearn courses, studied and assessed together as a single unit. These are equivalent to university modules, subjects or units.

A FutureLearn program run is an instance of FutureLearn program starting on a specific date.

# Portfolio vision

A FutureLearn portfolio provides a way to evidence your learning that is easy to create and grows as you learn

## Portfolio so far...

The portfolio tool can be developed at a program level or on invite-only courses

It is currently only suitable to use for formative feedback

# Set-up experience

## **Initiating Portfolio**

- Set at program run level
- Has a title, guidelines and a deadline

#### •

#### Portfolio

Portfolios provide an opportunity for learners to get rich feedback, and build a showcase of their learning. The portfolio is a collection of individual portfolio task steps - which are added to courses within a program.

#### Title \*

Add a title to summarise what learners need to do for their portfolio.

7001CPD Contemporary Issues in Nursing

38/255

#### Guidance

Summarise the overall aim of the portfolio below and how it aligns with the program. Each task will have its own guidance, so the guidance here should be an overview. If the portfolio is a part of an assessment, ensure this is explicit.

The Portfolio is your own personal area for any work or documents collated during this module. Unless directed this work will not form part of your module assessment, for which you can find full details on your Program Page. Feedback on your Portfolio will be given after your full submission date.

As you progress through each individual course steps you will see opportunities to collate work, research lists, bibliographies and a host of other

#### Deadline

dd/mm/yyyy

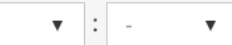

SET UP EXPERIENCE

## Portfolio task

• Added as a step in the week in courses within the program

| Ste                                          | ps                                                                                                    |                             |                                 |          |                |               |   |   |
|----------------------------------------------|----------------------------------------------------------------------------------------------------|-----------------------------|---------------------------------|----------|----------------|---------------|---|---|
| Drag a                                       | nd drop to re-order                                                                                                    |                             |                                 |          |                |               |   |   |
| 2.11                                         | The nature of caring                                                                                                    |                             |                                 |          | DI             | ٩             | ۲ | > |
| 2.12                                         | Caring?                                                                                                    |                             |                                 |          | PL             | Q             | ۲ | > |
| 2.13                                         | Do nurses have to ca                                                                                                    | re?                         |                                 |          | DI             | 4             | • | > |
| 2.14                                         | Attributes of nursing                                                                                                    | positions                   |                                 |          | DI             | ٩             | ۲ | > |
| 2.15                                         | Delegating the caring                                                                                                    | 9                           |                                 |          | AR             | 0             | ٠ | > |
| 2.16                                         | The future of nursing                                                                                                    | 'care'?                     |                                 |          | AR             | 0             | • | > |
|                                              |                                                                                                    |                             |                                 |          |                |               |   |   |
| 2.17                                         | ls caring an essential                                                                                                    | characteristic              | c of nursing?                   |          | РТ             | ٥             | • | : |
| 2.17<br><b>Adc</b><br>Add                    | Is caring an essential                                                                                                    | characteristic              | c of nursing?<br>Add discussion | Add quiz | PT<br>Add test | Add poll      |   | > |
| 2.17<br>Adc<br>Add                           | Is caring an essential Inew step Iarticle Add video I portfolio task                                                       | characteristic              | c of nursing?<br>Add discussion | Add quiz | PT<br>Add test | Add poll      |   | > |
| 2.17<br>Adc<br>Add<br>Add<br>Read n          | Is caring an essential I new step article Add video portfolio task nore about guizzes and ter                              | Add audio                   | c of nursing?<br>Add discussion | Add quiz | PT<br>Add test | ⊲<br>Add poll |   | > |
| 2.17<br>Add<br>Add<br>Read n<br>Group        | Is caring an essential anticle Add video portfolio task nore about quizzes and tes steps (UNDER CONSTRU                    | Add audio                   | c of nursing?<br>Add discussion | Add quiz | PT<br>Add test | Add poll      |   | > |
| 2.17<br>Add<br>Add<br>Read n<br>Group<br>Add | Is caring an essential anticle Add video portfolio task nore about quizzes and tes steps (UNDER CONSTRU group task Add per | Add audio<br>sts.<br>CTION) | Add discussion                  | Add quiz | PT<br>Add test | Add poll      |   | > |

Add exercise

## Setting the task

- Tasks have a title, brief and an associated assignment
- The task brief explains what the student needs to do with any guidance (amount of characters, format etc)

### Edit portfolio task

#### Title \*

Up to 50 characters inc spaces recommended. Use sentence case. Avoid using the word "portfolio task".

Is caring an essential characteristic of nursing?

49/255

#### Task brief

#### Help with formatting this text

Describe the task and what is expected from the learner. You should be clear in how this task aligns to the course and, where appropriate, the other tasks in the program. Consider a word count limit to help learners organise their workload.

If the task is part of an assessment make this explicit and include any rubrics or guidance.

Is caring an essential characteristic of nursing? Please share your thoughts.

# Student experience

Learners know before enrolling on the program that there is a portfolio aspect.

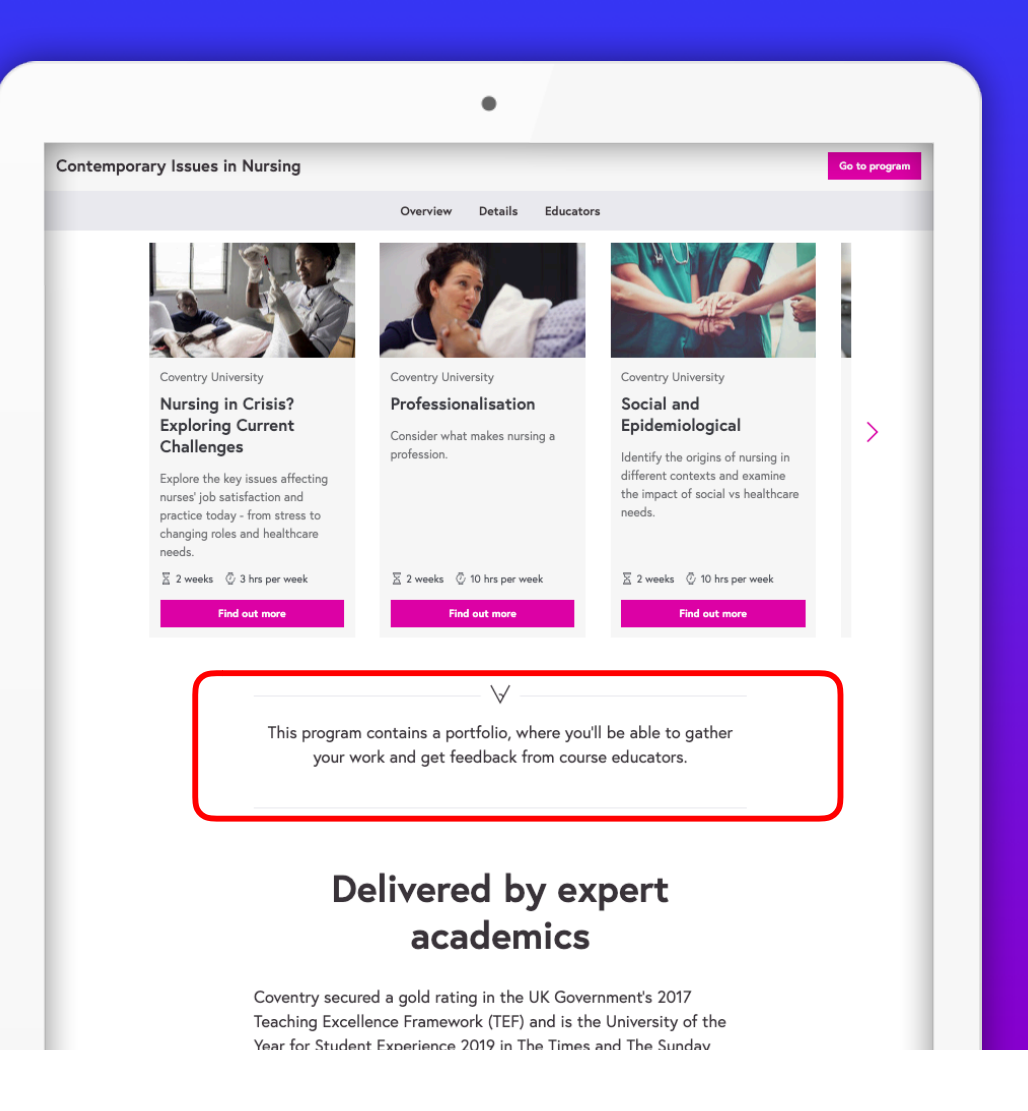

## Once enrolled, learners can see the link to the portfolio on the program page.

| Coventry University    |                                                                                                    |                |
|------------------------|----------------------------------------------------------------------------------------------------|----------------|
| 7001CPD<br>Contemporar | y Issues in Nursing                                                                                                    | Coventry       |
| Program index          |                                                                                                    | oniversity 464 |
| Program mosk           |                                                                                                    |                |
|                        | Lorring Accorrects Appropriate                                                                                                   |                |
|                        | Learning Assessments Announcements                                                                                               |                |
| ſ                      | This program has a portfolio, which is a space where all your portfolio work is gathered to                                      |                |
|                        | V submit to the educator for feedback.                                                                                           |                |
|                        | Assessment is an opportunity for you to examine in depth the                                                                     |                |
|                        | nature and trends of a particular aspect of nursing. You are required to submit a 3000 - word evaluation of an aspect of nursing |                |
| See.                   | to addimit a cool of the characteries of an appett of harding.                                                                   |                |
|                        | This coursework assesses learning outcomes 1-3. You should plan                                                                  |                |
|                        | margin either side of this word count, a penalty will be applied                                                                 |                |
|                        | for work which exceeds or is below the word count by more                                                                        |                |
|                        | than 10%, this will be a deduction of 10% of the final mark.                                                                     |                |
|                        | Referencing                                                                                                    |                |
|                        | Go to the Referencing in Harvard style                                                                                           |                |
|                        | Academic honesty                                                                                                    |                |
|                        | Go to the General Regulations 5.1                                                                                                |                |
|                        | Submission date                                                                                                    |                |
|                        |                                                                                                    |                |

Learners can view information about, and a link to, the portfolio in the "to do" list within a course.

| Cult                       | ture and gender in nursing                                                                                                    | f.               |
|----------------------------|----------------------------------------------------------------------------------------------------|------------------|
| In this impact             | section we explore how culture, gender and other factors<br>t the perception and practice of nursing.                           | -0               |
| 2.7                        | CASE STUDY - FRANKLIN VIDEO (01:28)                                                                                             | - House          |
| 2.8                        | CASE STUDY - AMIRA VIDEO (02:02)                                                                                                |                  |
| 2.9                        | GENDER IN RELATION TO OTHER FACTORS DISCUSSION                                                                                  |                  |
| 2.10                       | CULTURAL NARRATIVE DISCUSSION                                                                                                   |                  |
| ls ca<br>nurs              | aring an essential characteristic of sing?                                                                                      | P                |
| Would                      | a lack of caring make any difference to patients?                                                                               | -                |
| 2.11                       | THE NATURE OF CARING DISCUSSION                                                                                                 |                  |
| 2.12                       | CARING? POLL                                                                                                    |                  |
| 2.13                       | DO NURSES HAVE TO CARE? DISCUSSION                                                                                              |                  |
| 2.14                       | ATTRIBUTES OF NURSING POSITIONS DISCUSSION                                                                                      |                  |
| 2.15                       | DELEGATING THE CARING ARTICLE                                                                                                   |                  |
| 2.16                       | THE FUTURE OF NURSING 'CARE? ARTICLE                                                                                            |                  |
| 2.17                       | IS CARING AN ESSENTIAL CHARACTERISTIC OF NURSING<br>Get educator feedback on your work in this step as part of yo               | ? PORTFOLIO TASK |
| Clos                       | sing thoughts                                                                                                    |                  |
| As we<br>reflect<br>coming | come to the end of the course, you have the opportunity to<br>upon your learning experience and look ahead to what's<br>g next. | 1 Al             |
| 2.18                       | CRITIQUE OF CONTEMPORARY DEVELOPMENTS<br>DISCUSSION                                                                             |                  |
| 2.19                       | TIME TO DECIDE POLL                                                                                                    |                  |
| 2.20                       | BRINGING IT ALL TOGETHER ARTICLE                                                                                                |                  |
|                            |                                                                                                    |                  |

- Student views tasks within their normal learning throughout a course
- They can complete them then or return to do later

| <i>v</i>                                      | o @                               |
|-----------------------------------------------|-----------------------------------|
| To do A                                       | Activity Progress                 |
| 17                                            | YOU'VE COMPLETED 1 STEP IN WEEK 2 |
| s caring an e                                 | ssential                          |
| haracteristic                                 | of nursing?                       |
| ou submitted this task as part                | of your portfolio on 31 Jul 2019. |
| caring an essential characte<br>our thoughts. | ristic of nursing? Please share   |
| our response                                  |                                   |
| Upload o                                      | r drop file here                  |
| All file types suppor                         | ted – max file size 50 MB         |
| fy name is Aleks.                             |                                   |
|                                               |                                   |
|                                               |                                   |
|                                               |                                   |
| ew all your portfolio tasks                   | Save                              |
|                                               |                                   |
|                                               |                                   |

- If a student clicks on a link to their portfolio, they see the full list of tasks within the program
- Tasks show content if they've been started or are marked as "to do" if not
- The student can click through to the tasks to complete or edit them
- This page can be linked to from within the course as well for prompts

| •                                                                                                    |  |
|----------------------------------------------------------------------------------------------------|--|
| $\searrow$                                                                                                    |  |
| Aleksandra Mikolajczyk's Portfolio                                                                                                    |  |
| Contemporary Issues in Nursing                                                                                                    |  |
| The Portfolio is your own personal area for any work or documents collated during<br>this module. Unless directed this work will not form part of your module assessment,<br>for which you can find full details on your Program Page. Feedback on your Portfolio<br>will be given after your full submission date.                                                                                                    |  |
| As you progress through each individual course steps you will see opportunities to<br>collate work, research lists, bibliographies and a host of other evidence that will be<br>supportive and useful for your final assessment. Your Coventry University Online<br>Educator will support you in the use of the Portfolio Tool through live seminar<br>sessions on Big Blue Button and a Q&A facilitation on the FutureLearn Platform. |  |
| Introduction<br>Add an optional introduction to your portfolio.<br>Add                                                                                                    |  |
| 2.17         PROFESSIONALISATION           Is caring an essential characteristic of nursing?           My name is Aleks.                                                                                                    |  |
| Conclusion<br>Add an optional conclusion to your portfolio.<br>Add                                                                                                    |  |
| You submitted your work for feedback on 31 Jul 2019.                                                                                                    |  |

## Students have the option to add an intro and conclusion to their portfolio

#### •

Aleksandra Mikolajczyk's Portfolio

#### Contemporary Issues in Nursing

The Portfolio is your own personal area for any work or documents collated during this module. Unless directed this work will not form part of your module assessment, for which you can find full details on your Program Page. Feedback on your Portfolio will be given after your full submission date.

As you progress through each individual course steps you will see opportunities to collate work, research lists, bibliographies and a host of other evidence that will be supportive and useful for your final assessment. Your Coventry University Online Educator will support you in the use of the Portfolio Tool through live seminar sessions on Big Blue Button and a Q&A facilitation on the FutureLearn Platform.

| Add an optional introduction to your portfolio.                               |   |
|-------------------------------------------------------------------------------|---|
|                                                                               | , |
|                                                                               |   |
| 2.17 PROFESSIONALISATION<br>Is caring an essential characteristic of nursing? |   |
| My name is AJeks.                                                             |   |
|                                                                               |   |
|                                                                               |   |
| Conclusion                                                                    |   |
| Add an optional conclusion to your portfolio.                                 |   |
|                                                                               |   |
|                                                                               |   |

- When a student has completed all the tasks they see the option to submit their portfolio for feedback
- If they do this before the deadline, they can edit any of the tasks and these will get submitted
- As soon as the deadline passes the portfolio can no longer be edited
- A student can submit after a deadline has passed and the educator can decide if to mark it or not

- Students can enable a 'sharing link' on their portfolio
- This creates a link to the portfolio so that anyone, regardless of whether they have a FL account or not, can see the content of the student's portfolio
- This link can be enabled and disabled at any time. Once disabled, the link will no longer surface the content of the portfolio
- This link does not show the educator feedback area. Students and educators must follow the feedback flow to view and contribute feedback.

|           | Introduction                                    |                                                                                                    |                |
|-----------|-------------------------------------------------|----------------------------------------------------------------------------------------------------|----------------|
|           | Add an optional introduction to your portfolio. |                                                                                                    |                |
|           |                                                 |                                                                                                    |                |
|           |                                                 |                                                                                                    | Add            |
|           |                                                 |                                                                                                    |                |
|           | 2.17 PROFESSIONALISATION                        | of nursing?                                                                                                    |                |
|           | My name is Aleks.                               |                                                                                                    |                |
|           |                                                 |                                                                                                    |                |
|           |                                                 |                                                                                                    | Edit           |
|           |                                                 |                                                                                                    |                |
|           | Conclusion                                      |                                                                                                    |                |
|           | Add an optional conclusion to your portfolio.   |                                                                                                    |                |
|           |                                                 |                                                                                                    | Add            |
|           | You submitted your w                            | rork for feedback on 31 Jul 2019.                                                                                                    |                |
|           |                                                 |                                                                                                    |                |
|           | Share                                           | vour portfolio                                                                                                    |                |
|           | Snare                                           | your portiono                                                                                                    |                |
|           | Anyone with the                                 | link can view your portfolio                                                                                                    |                |
|           | https://www.s                                   | taging.futurelearn.com/po                                                                                                    |                |
|           |                                                 | Tak sharing off                                                                                                    |                |
|           |                                                 | Series and an and a series of the series of the series of |                |
|           |                                                 |                                                                                                    |                |
|           |                                                 |                                                                                                    | <b>a</b> 1 - 1 |
| Categorie | es Short courses                                | In-depth programs                                                                                                    | Online degrees |

# Feedback experience

Educators can see each student enrolled in the program in Learning Manager, including the status of the portfolio and a link to the portfolio (if available)

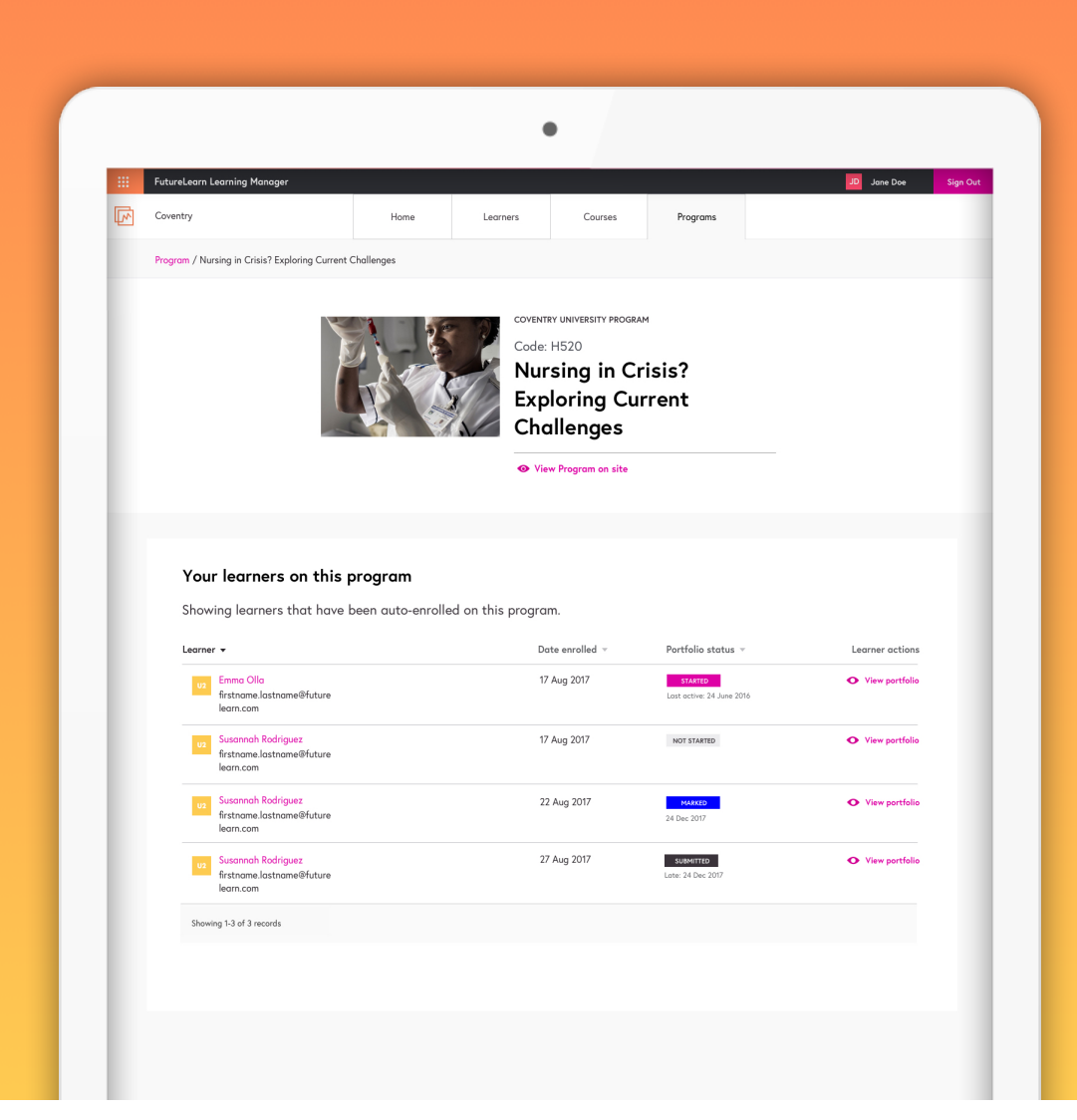

#### FEEDBACK EXPERIENCE

- They can then view the full portfolio and provide feedback about it once it has been submitted and after the deadline has passed.
- They can save the feedback (doesn't get sent to learner)
- Or they can publish the feedback which notifies the learner

|                          | AM Aleks Mikolajczyk               |   |
|--------------------------|------------------------------------|---|
|                          | Submitted on 31 Jul 2019           |   |
|                          |                                    |   |
|                          |                                    |   |
| INTRODUCTION             |                                    |   |
| This is my introdu       | iction.                            |   |
|                          |                                    |   |
| PROFESSIONALISATION 7    | 001CPD                             |   |
| ls caring an e           | ssential characteristic of nursing | ? |
| My name is Aleks         |                                    |   |
|                          |                                    |   |
|                          | - ductor                           |   |
| And this is my col       | nclusion.                          |   |
| Educator fe              | edback                             |   |
| Type your feedback here. |                                    |   |
|                          |                                    |   |
|                          |                                    |   |
|                          |                                    |   |
|                          |                                    |   |

- The learner gets an email when feedback is available
- They are linked to the site to view it on their portfolio

| Introduction<br>This is my introduction.                                              |      |
|---------------------------------------------------------------------------------------|------|
|                                                                                       | Edit |
|                                                                                       |      |
| 2.17 PROFESSIONALISATION 7001CPD<br>Is caring an essential characteristic of nursing? |      |
| My name is Aleks.                                                                     |      |
|                                                                                       | Edit |
| Conclusion                                                                            |      |
| And this is my conclusion.                                                            |      |
|                                                                                       | Edit |
| Educator Feedback                                                                     |      |
| AM Aleksandra Mikolajczyk EDUCATOR                                                    |      |
| Good ideas but not explored thoroughly enough.                                        |      |
|                                                                                       |      |
|                                                                                       |      |
| Share your portfolio                                                                  |      |